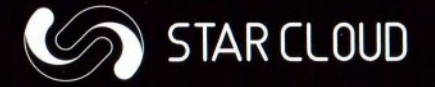

# PCG03 PLUS

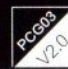

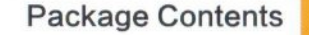

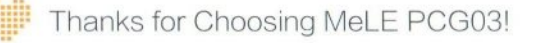

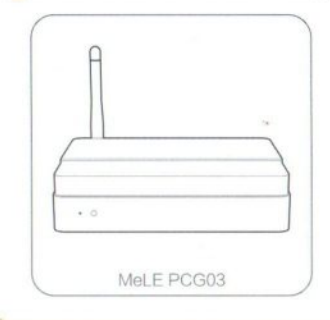

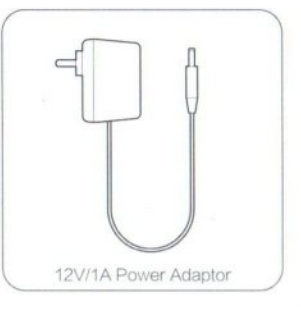

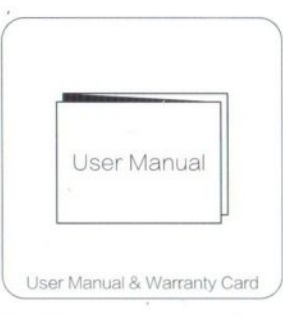

#### **Products Specification**

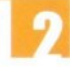

| Processor          |
|--------------------|
| Graphics Processor |
| Memory             |

Storge

Intel Quad Core Z8300 (up to 1.84G Hz) Intel HD Graphic (Gen8 LP) 2GB DDR3L 32GB eMMC USB Host USB Ho Networking 10M / 10 Wireless Networking Wi-Fi 8 Bluetoo Operating System Window

USB Host 3.0 / USB Host 2.0 x 2

10M / 100M Ethernet

Wi-Fi 802.11 b/g/n Bluetooth 4.0

Windows 10 Home

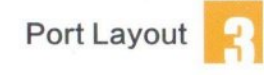

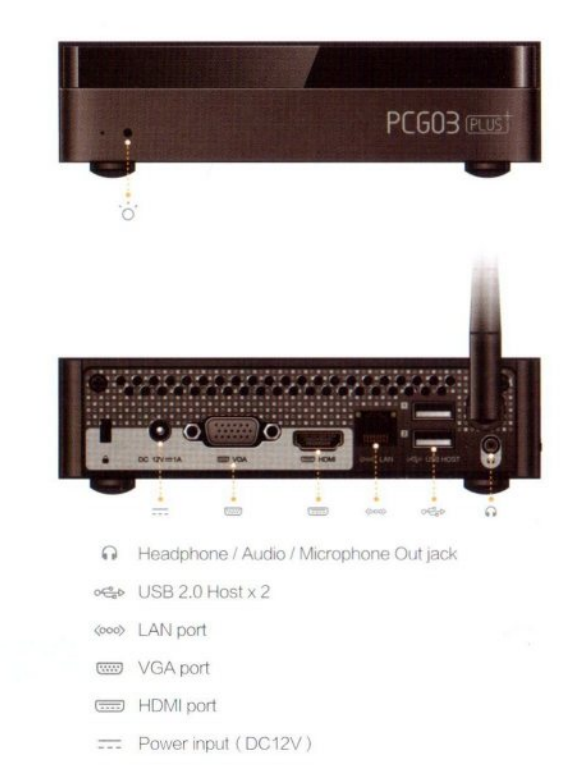

#### Power LED

The power LED blinks when the box is powered on.

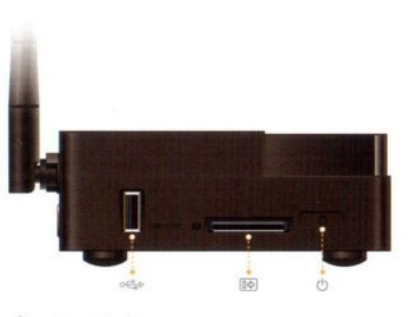

Power button
SD card slot
USB 3.0 Host

#### Connect to HDTV / Monitor

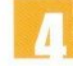

### 🖪 Connection

# Adjusting the resolution of video output via HDMI / VGA to HDTV or Monitor

Follow the steps below to adjust the video output when connecting the MeLE PCG03 to a HDTV or monitor via HDMI/ VGA 1. Presse right key of mouse and choose Graphics Proertis.

- 2. Double click Display.
- Choose the correct "resolution" and "Refresh Rate" to adjust to correct display on TV.

## Configuring audio output via an HDMI device or Audio digital devices

Follow the steps below to enable audio output when connecting the MeLE PCG03 to a TV or audio digital devices via HDMI or 3.5mm stera jack.

- 1. Access the Sound settings via the system Control Panel.
- Under Playback devices, click the display device that corresponds with your HDMI audiocompatible display
- 3. Click the Set Default button in the lower right hand corner.
- 4. Click OK to exit the setup.

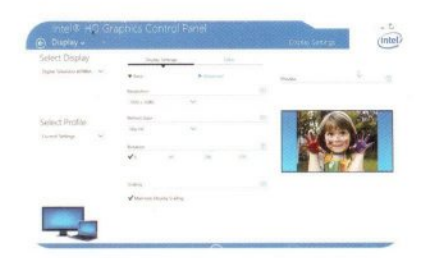

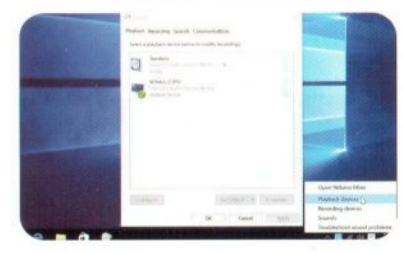

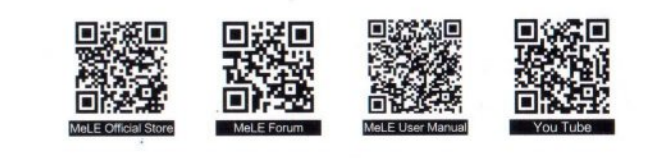

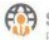

Service

-mail: meleservice@mele.c Veb: www.meleshop.com

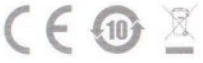

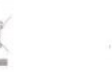